## UAConnect Knowledge Center

## Drop a Class

Dropping a class from your class schedule is very easy to do. Follow the instructions below to drop a class during the enrollment changes period for the semester.

- 1. Click the Manage Classes tile on your Student Homepage.
- 2. Click the Enroll link in the left side navigation.
- 3. Click the **Drop** tab.

| VIY V | Jiass Schedule   Add                                    | Drop Swap Edit                           | Term Information                          |       |
|-------|---------------------------------------------------------|------------------------------------------|-------------------------------------------|-------|
| dd    | Classes                                                 | _                                        | r                                         | 1-2-3 |
|       |                                                         |                                          |                                           |       |
| Sel   | ect Term                                                |                                          |                                           |       |
| Sel   | ect Term                                                | ect Continue.                            |                                           |       |
| Sel   | ect Term<br>ect a term then sel                         | ect Continue.<br>Career                  | Institution                               |       |
| Sele  | ect Term<br>ect a term then self<br>Term<br>Summer 2019 | ect Continue.<br>Career<br>Undergraduate | Institution<br>The University of Arkansas |       |

- 4. Note that the tabs look the same. Make sure you are on the *Drop tab when dropping a class.*
- 5. If more than one term is open for enrollment changes you will be offered a choice of terms. Select the term from the options by clicking the appropriate radio button.

| 11 2019 | Undergraduate   Th       | e University of Arkansas                       |                             | Change T                        | erm                    |       |        |
|---------|--------------------------|------------------------------------------------|-----------------------------|---------------------------------|------------------------|-------|--------|
|         |                          |                                                | ✓Enrolled                   | Dropped                         | A Wait Listed          |       |        |
| Select  | Class                    | Description                                    | Days/Times                  | Room                            | Instructor             | Units | Status |
|         | COMM 2353-001<br>(12660) | ARGUMENTATIO<br>N AND<br>ADVOCACY<br>(Lecture) | MoWe 3:05PM - 4:20PM        | Kimpel Hall<br>Classroom 0305   | M. Neville-<br>Shepard | 3.00  | ~      |
|         | ENSC 1001L-006<br>(7496) | ENVIRONMENTA<br>L SCIENCE LAB<br>(Laboratory)  | Fr 2:30PM - 4:20PM          | Soils Laboratory<br>AGRI 0101   | L. Wood                | 1.00  | ~      |
|         | ENSC 1003-001<br>(3136)  | ENVIRONMENTA<br>L SCIENCE<br>(Lecture)         | MoWeFr 10:45AM -<br>11:35AM | Poultry Sci<br>Auditorium 0A211 | L. Wood                | 3.00  | *      |
|         | HIST 3333-001<br>(12160) | LGBTQ+<br>HISTORIES<br>(Lecture)               | TuTh 3:30PM - 4:45PM        | Kimpel Hall<br>Classroom 0411   | R. Pepitone            | 3.00  |        |
|         | MKTG 3433-002<br>(1388)  | INTRO TO<br>MARKETING<br>(Lecture)             | MoWeFr 9:40AM -<br>10:30AM  | First Security Aud<br>WJWH0218  | D. Ashton              | 3.00  |        |
|         | PLSC 2813-001<br>(5173)  | INTRO<br>INTERNATL<br>RELATIONS<br>(Lecture)   | MoWeFr 11:50AM -<br>12:40PM | First Security Aud<br>WJWH0218  | D. Kelley              | 3.00  |        |

- 6. Select the check box of each class you wish to drop.
- 7. Click the Drop Selected Classes button to remove the class or classes from your schedule.

## UAConnect Knowledge Center

8. Confirm your drop selection and click **Finish Dropping** to complete the process.

| Drop Classes                         |                                    |                             | 1-2-3                          |               |       |        |
|--------------------------------------|------------------------------------|-----------------------------|--------------------------------|---------------|-------|--------|
| 2. Confirm your                      | selection                          |                             |                                |               |       |        |
| Select Finish Dropping to<br>Cancel. | process your drop request. To      | exit without dropping these | classes, select                |               |       |        |
| Fall 2019   Undergradual             | e   The University of Arkansas     |                             |                                |               |       |        |
|                                      |                                    | Enrolled                    | Oropped                        | A Wait Listed |       |        |
| Class                                | Description                        | Days/Times                  | Room                           | Instructor    | Units | Status |
| MKTG 3433-002<br>(1388)              | INTRO TO<br>MARKETING<br>(Lecture) | MoWeFr 9:40AM -<br>10:30AM  | First Security Aud<br>WJWH0218 | D. Ashton     | 3.00  | -      |
|                                      |                                    |                             |                                |               |       |        |

- 9. View the results of your drop. Correct any errors indicated.
- 10. Verify the class is dropped by checking your class schedule.